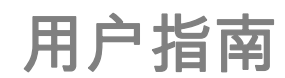

DOC-OEMCS9-TU-18/01/11

本指南中包含的信息不具有合同性质,如有更改,恕不另行通知。

本指南中介绍的软件按许可协议销售。软件只能按照该协议的条款进行使用、复制或翻录。

未经 Teklynx Newco SAS

的书面授权,不得以任何形式复制、翻录或传播本指南的任何部分,或用于购买人个人使用以外的任何 用途。

©2011 Teklynx Newco SAS,

保留所有权利。

# 目录

| 连接到数据库       | 1  |
|--------------|----|
| 查询生成器        | 5  |
| 入门简介         | 5  |
| 添加对象至查询      | 6  |
| 编辑对象属性       | 7  |
| 加入表格         |    |
| 为输出字段排序      |    |
| 定义条件         | 9  |
| 定义参数化查询      | 9  |
| 查询结果         | 10 |
| 数据库管理器       |    |
| 数据库结构窗口      | 15 |
| 删除激活的数据库中的表格 |    |
| 编辑数据库窗口      |    |
| 数据库查询窗口      |    |
| 删除一个过滤器      |    |
| 修改SQL 中的过滤器  |    |
| 打印窗口         |    |
| 公式           |    |
| 公式数据源        |    |
| 关于函数         |    |
| 运算符          |    |
| 数学函数         |    |
| 逻辑函数         |    |

|   | 文本函数                           | 30 |
|---|--------------------------------|----|
|   | 有关 IF 函数的信息                    |    |
|   | 实践 - 计算特殊" 模数"                 |    |
| 5 | 安装网络版                          | 41 |
|   | 功能介绍                           | 41 |
|   | 安装加密狗                          | 41 |
|   | 安装程序                           | 42 |
|   | 安装 NETWORK AND USERS UTILITIES | 43 |
|   | 配置                             | 44 |
|   | 启动 LICENSE MANAGER             | 44 |
|   | 在工作站上安装软件                      | 45 |

# 关于本手册

#### 印刷约定

本手册通过以下印刷约定区分不同类型的信息:

- 从界面上摘录的术语,例如命令,以粗体显示。
- 按键名称以小型的大写字母显示。例如:「按 SHIFT 键」。
- 有编号的清单表示需要按照步骤执行操作。
- 当连词「-或者-」出现在一个段落后面时,表示可选择另一种方式来执行指定的任务。
- 当一个菜单命令包含子菜单时,菜单名称和紧随其后的命令名以粗体显示。因此,「转到 File(文件)>Open(打开)」表示选择 File(文件)菜单,再选择 Open(打开)命令。

#### 关于您的产品

此手册中介绍的有些功能可能在您的产品中不可用。

有关软件中可用的特定功能的完整列表,请参见随产品提供的说明书。

#### 一些提示

本章可提供您一些概念,让您了解本软件的实际功能有多么强大。现在我们将利用ODBC 连接(开放数据库连接)和 OLE DB (对像链接和嵌入式数据库)将您的标签(外壳) 和数据库(内容)连接起来。

### 数据库

数据库可以储存数据,这些数据将被编进称为关联的二维格。表格中的每行称为记录。 记录的用途是管理对像,其属性以字段形式被置于至一个表格中的不同列内。 数据库可以包括许多表格。如要在指定的数据库中连接不同的表格,我们使用加入。 本章接下来将以具体示例演示如何创建加入。

#### ODBC

这是数据库的访问标准。ODBC 提供了将应用程序(如:您的 标签设计软件)连接于多个不同数据可的简明方法。

# OLE DB

它是访问信息系统中所有数据库标准和数据的链接标准。

本软件提供了许多ODBC驱动程序,使您能访问最新数据库。驱动程序如下:

- Microsoft Access 驱动程序(\*.mdb)
- Microsoft Excel 驱动程序(\*.xls)
- Microsoft FoxPro 驱动程序(\*.dbf)
- ...

#### 实践1

# 安装ODBC 数据源并导入数据

在数据能够被访问之前,第一步必须先安装必需的数据源。

### 安装ODBC数据源

下面的一些步骤是采用直接创建模式. 如果您想以向导模式创建,请在 数据库 上单击鼠标右键并选择 向导 来进行.

#### 连接到TKTraining.mdb 数据库:

- 1. 在CODESOFT 中,选择 工具 > 管理员ODBC.
- 2. 在User DSN (用户DNS)选项卡中.

#### 注意: 您可以定义数据源为系统数据源名称 (DSNs).

这些数据源对于特定的电脑来说是唯一的,而对于特定用户非唯一性.任何有权限的用户都可以访问此

DSN.

- 3. 选择Microsoft Access 驱动器(\*.mdb)。单击 Finish (完成)。
- 4. 在Data source name (数据源名称)框中输入一"TK Training Level 2"。
- 5. 点击选择并选择到数据库文件 TKTraining.mdb, 此文件位于\samples\tutorial\\*
- 6. 点击 选项 按钮. 勾选 只读 属性. 此选项可以避免在

打开数据库文件时对数据库文件有任何的读/写操作.

7. 点击 确定 来退出 ODBC 连接对话框.

# 导入数据

安装了数据源,我们现在可以从数据库中导入数据并将它 插入标签中。

1. 打开标签文件 PRODUCT\_WS3.lab

- 2. 选择Data sources(数据源)> Database(数据库)> Create/Edit Query (创建/ 编辑查询) ...。
- 3. 从Select a data source (选择数据源)列表中选择 TK Training Level 2.
- 4. 选择 "Fruits" 字段在 选择表格 列表处. 此时数据库字段应该显示在 选择字段 列表处.
- 5. 分别选择字段 "ProdName", "Origin", "Weight" 以及 "Reference".
- 6. 点击按钮 . 此按钮可以将数据库记录按照字母或数字进行升序或降序排序
- 7. 选择 "Reference" 作为 排序关键字 并将 "升序" 作为 排序顺序.
- 8. 保存查询 PRODUCT\_WS4\_ODBC.CSQ (InstallDir\Samples\Forms\Tutorial\).
- 9. 单击**OK**(确认)。

变量在Document Browser(文档浏览器)的Data Sources(数据源)选项卡的Database

(数据库)目录中列出。

\*文件在C:\Documents and Settings\All Users\Documents\Teklynx\CODESOFT 9\Samples\Tutorial

来浏览或打印不同的数据库记录,请使用屏幕上方的导航条. 您也可以从 查看查询结果数据 窗口来打印数据.

| 0,127 -23 -1 | -   🖪 | 4 | MI | <b>A</b> |
|--------------|-------|---|----|----------|
|--------------|-------|---|----|----------|

### 创建变量对象

- 1. 从数据库字段列表中选择所需要创建的变量,然后把它拖到标签设计区域松开鼠标左键.
- 2. 在弹出的菜单里面选择 文本.
- 1. 从 Select data source (选择数据源)列表中选择数据源。

**注意**:要创建新数据源,请单击 New data source(新建数据源)按钮。这样您便可以使用向导或选择 ODBC 或 OLEDB 数据源。  默认情况下,Standard(标准)创建模式被激活。但是,要执行表格检索,您可以使用 Advanced(高级)创建模式:SQL。

#### 标准创建模式

- 3. 在 Select table (选择表格)列表中,选择要执行搜索的表格。
- 4. 在 Select result field (选择结果字段)列表中,选择要将其值传送到变量的字段。
- 5. 单击 📑 添加行。
- 6. 选择外部表格中要执行搜索的字段。
- 7. 选择包含搜索值的当前文档变量。
- 8. 单击 Test (测试) 按钮以显示结果。

### SQL 高级创建模式

- 3. 单击 SQL 格式创建模式。
- 4. 以 SQL 格式输入您的查询。

或者

单击 SQL Query Builder 访问 Query Builder。这样可以为构建 SQL

数据库查询提供易于使用的界面。您可以在应用程序中以图形方式创建新请求或者表示现有请

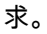

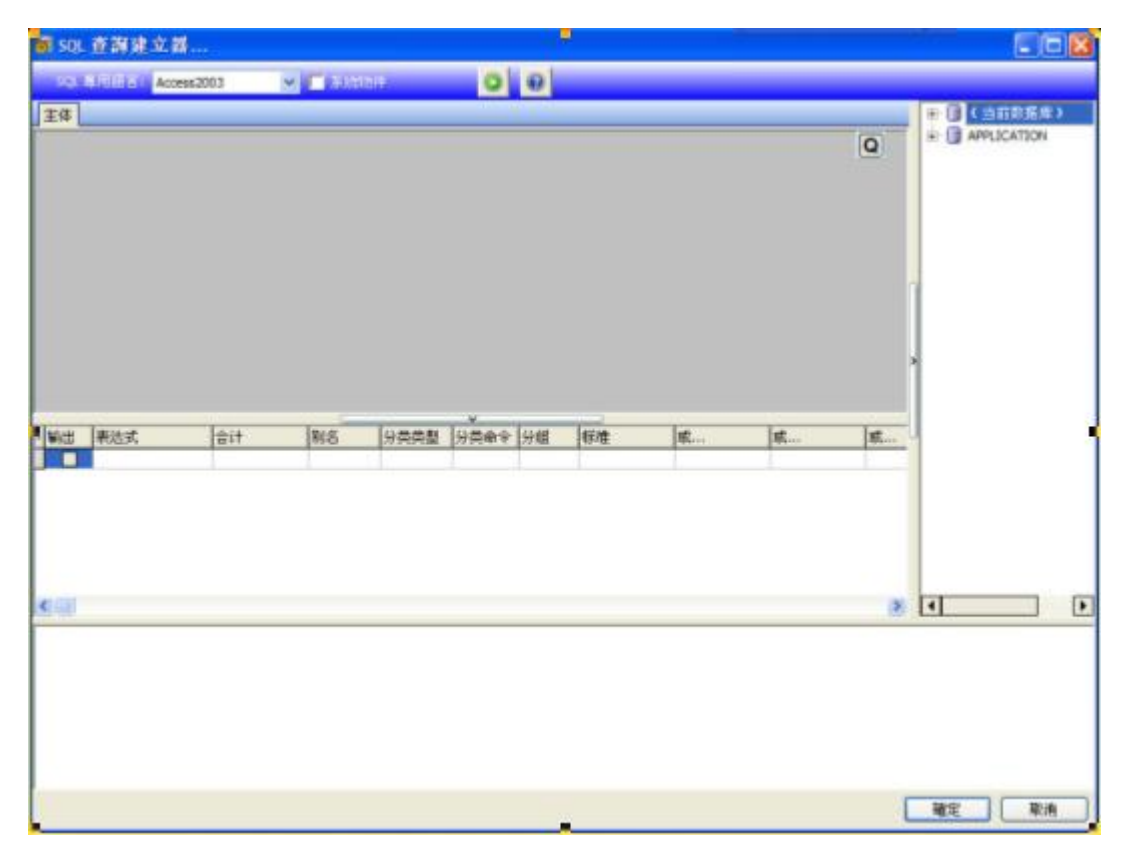

5. 单击 Test (测试) 按钮以在 Query (查询) 对话框中显示结果。

# 查询生成器

查询生成器可以帮助您通过可视化的界面来完成复杂 SQL 查询语句的构建工作.

要使用查询生成器, 您必须有最基本的关于 SQL 方面的知识. 查询生成器将帮助您来创建正确的 SQL 语句, 了解最基本的SQL 语句将使您事半功倍.

入门简介

这是"主动查询生成器"启动时的外观。

主窗口可以分成以下部分:

查询生成区域是用来显示查询的可视表现形式的主要区域。通过此区域,您可以定义源数据库
 对象和衍生表,定义它们之间的连接并配置表格和连接的属性。

- 列窗格位于查询生成区域下方。它通过使用查询输出列和表达式,执行所有的必需操作。在这
   里您可以定义字段别名、排序和分组以及定义条件。
- 查询树窗格位于左侧。在这里您可以浏览查询并快速查找查询的任何部分。
   查询生成区域上方的页面控制允许您在主查询和子查询之间切换。
- 查询生成区域角上的小块区域标有字母"Q",这是并集子查询处理控件。在这里您可以添加新并 集子查询并执行所有必需的相关操作。

| Add new object 🛛 🔀                                                                                                    |
|----------------------------------------------------------------------------------------------------|
| Select an object and press the "Add Object" button to add new object to the query                                                                                                    |
| Filter objects by Schema name: (All objects)                                                                                                    |
| III Tables 🖧 Views 🏟 Procedures Synonyms                                                                                                    |
| Categories<br>Customers<br>Employees<br>Order Details<br>Orders<br>Products<br>Shippers<br>Suppliers<br>APPLICATION.DOCUMENT.CategoryID<br>APPLICATION.DOCUMENT.CategoryName<br>APPLICATION.DOCUMENT.CategoryName |
| Create links from foreign keys                                                                                                    |
| Add Object Close                                                                                                    |

#### 添加对象至查询

要添加对象至查询,右键单击查询生成区域并从下拉菜单中选择"添加对象"项目。

| Datasource Properties |           |
|-----------------------|-----------|
| Object                |           |
| Customers             |           |
| Alias                 |           |
|                       |           |
|                       | OK Cancel |

**添加新对象**窗口可让您根据想要的对象数量进行添加。根据对象类型,用四个选项卡划分这些对象:表格、视图、过程(功能)以及同义词。您可以通过按住Ctrl键来选择一个或多个对象,然后按添加对象 按钮,将这些对象添加到查询。您可以多次重复此操作。完成添加对象后,按关闭按钮来隐藏此窗口。

要从查询中删除对象,选择该对象并按Del键或单击该对象标题栏的关闭按钮即可。

对那些拥有多种模式或允许从不同数据库中选择对象的服务器,您可以通过从窗口顶部的组合框中选择 必需的模式或数据库来按数据库或模式名称筛选对象。

"查询生成器" 可根据数据库的外键信息建立表格间的连接。 此项功能默认为开启。 要关闭此功能, 取消选中从外键创建连接复选框。

#### 编辑对象属性

您可以通过右键单击对象并从下拉菜单中选择编辑...项目或双击对象标题栏,就可以更改添加到查询中 的每个对象的属性。

| Datasource Properties |           |
|-----------------------|-----------|
| Object                |           |
| Customers             |           |
| Alias                 |           |
|                       |           |
|                       | OK Cancel |

各服务器的数据源属性对话框可能有所不同,但至少所有数据库服务器的别名属性是相同的

加入表格

要在两个对象间创立连接(例如,加入它们),您应该选择想连接其中一个对象和另一个对象的字段, 并将它拖到另一对象的相应字段中。完成拖放后,出现连接相互关联的字段的行。

| Main      |                                 |
|-----------|---------------------------------|
| Customers | Customers and Suppliers by City |

根据默认创建的加入类型是"内部加入",例如,只有与两个表格都匹配的记录才会包含在结果数据集中 。要定义其他类型的加入,您必须右键单击连接并选择下拉菜单中的编辑...项目,或双击连接来打开连 接属性对话框。此对话框可让您定义加入类型和其他连接属性

| Link Properties                                  |                                                                          |
|--------------------------------------------------|--------------------------------------------------------------------------|
| Left object<br>Customers<br>Select All From Left | Right object<br>Customers and Suppliers by City<br>Select All From Right |
| Left column<br>Customers.CustomerID              | Right column                                                             |
|                                                  | OK Cancel                                                                |

要删除对象间的连接,右键单击连接行,并选择下拉菜单中的删除项目。

### 为输出字段排序

要启用输出查询字段的排序,您应该使用列窗格的排序类型和排序顺序列。

排序类型列可让您指定字段排序的方法 - 按升序或降序排列。

如果要排序多个字段,排序顺序列可让您设置要排序字段的顺序。

要禁用某字段的排序,您应该为该字段清除排序类型列。

| Þ | Output                                                                                                    | Expression         | Aggregate | Alias | Sort Type               |   | Sort Order | Grouping | Criteria |
|---|----------------------------------------------------------------------------------------------------|--------------------|-----------|-------|-------------------------|---|------------|----------|----------|
| : | <ul> <li>Image: A set of the set of the</li></ul> | Customers.Customer |           |       | Ascending               | * | 1          |          |          |
|   | <b>~</b>                                                                                                    | Customers.Address  |           |       |                         |   |            |          |          |
|   |                                                                                                    |                    |           |       | Ascending<br>Descending |   |            |          |          |

定义条件

要定义在列窗格中列出的表达式条件,您必须使用条件列。

在该列中您应该写入条件,同时忽略表达式本身。要在您的查询中获得以下条件

(字段 >= 10) AND (字段 <= 20)

您应该写入

>= 10 AND <= 20

它们出现在条件列中。

您可以使用Or...列来为单一的表达式指定多个条件。使用OR运算符将这些条件连接并入查询中。

#### 定义参数化查询

查询生成器让您创建参数化查询,参数值保留在变量中。

请注意:您必须已经预先创建一个变量。

- 1. 拖放要执行查询的表格。
- 2. 选择条件适用的字段。

3. 在条件列或 SQL 格式编辑字段中,指定用作搜索条件对象的变量。

例如:要寻找您预先创建变量 Var0 的值:

• 在 SQL 中 :

SELECT [Table].\*

FROM [Table]

WHERE [Table].Field = APPLICATION.DOCUMENT.Var0

- 条件列
  - = APPLICATION.DOCUMENT.Var0
- 4. 单击 🔟 显示查询结果。

#### 查询结果

如要进入查询结果,单击合并数据库浏览器工具栏的设定查询对话框中的 🔟 按钮或使用数据源 > 数据库菜单。

此网格可以显示查询结果、或搜索特殊术语及其所有事件,还可以打印相应的标签。

查询结果包括:

• 搜索功能

搜索栏位,可以输入将要执行搜索的栏位

搜索的数据,搜索要输入的值

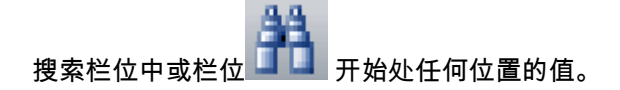

# • 浏览查询结果记录的导航功能

第一个记录

# 上一个记录 🐥

# 下一个记录 🕰

最后一个记录 🗳

# 查询结果

显示产生的查询结果。

# 再次查询

再次查询请求,并更新网格。

# 数据库管理器

# 数据库结构窗口

| 🎓 敖据库管理署    | ţ                |             |         |         |    |                                                                                                    |     |         |           |
|-------------|------------------|-------------|---------|---------|----|----------------------------------------------------------------------------------------------------|-----|---------|-----------|
| 文件(F) 查看(V) | 工具(T)            | ?           |         |         |    |                                                                                                    |     |         |           |
|             | 数据库结 <b>构(S)</b> |             |         |         |    |                                                                                                    |     |         |           |
| P           |                  | 数据库         |         | 表格      |    |                                                                                                    |     |         |           |
| 数据库连接(C)    | P                | batcher     |         | PrintJo | ь  | *                                                                                                    |     |         |           |
|             | 6~               | 名称          | 类型      | 长度      | 缩放 | 允许空值                                                                                                    | o∉→ | 68      | \¥ta≠12   |
|             | F 🗌 🗖            | FIRSTNAME   | Varchar | 25      |    | <ul> <li>Image: A set of the set of the</li></ul> |     | <u></u> | 添加表悟      |
| 数据库结构(S)    | 1                | NAME        | Varchar | 25      |    | <b>V</b>                                                                                                    |     | 3+      | HIR全表格    |
| <u></u>     | A 🗌              | ADDRESS     | Varchar | 25      |    |                                                                                                    |     |         | 101240400 |
|             |                  | CITY        | Varchar | 15      |    | <ul> <li>Image: A set of the set of the</li></ul> |     |         | 查看数据      |
|             | 9                | STATE       | Varchar | 2       |    | <ul> <li>Image: A start of the start of the start of</li></ul> |     |         |           |
| 编辑数据库(F)    | Z                | ZIP         | Varchar | 5       |    | <ul> <li>Image: A set of the set of the</li></ul> |     |         | 应用        |
|             |                  | .ABNAME     | Varchar | 50      |    |                                                                                                    |     |         | 12/13     |
|             | F                | PRINTERNAME | Varchar | 50      |    | <ul> <li>Image: A start of the start of the start of</li></ul> |     |         | 取消        |
| •0,0        | 9                | SERIAL_QTY  | Long    |         |    | <ul> <li>Image: A state of the state of the state of</li></ul> |     |         |           |
| -<br>       | L                | ABEL_CPY    | Long    |         |    | <ul> <li>Image: A start of the start of the start of</li></ul> |     |         |           |
| 贸据库查证(Q)    |                  |             |         |         |    |                                                                                                    |     |         |           |
|             |                  |             |         |         |    |                                                                                                    |     |         |           |
|             |                  |             |         |         |    |                                                                                                    |     |         |           |
| 4757        |                  |             |         |         |    |                                                                                                    |     |         |           |
|             |                  |             |         |         |    |                                                                                                    |     |         |           |
|             |                  |             |         |         |    |                                                                                                    |     |         |           |
|             |                  |             |         |         |    |                                                                                                    |     |         |           |
|             |                  |             |         |         |    |                                                                                                    |     |         |           |
|             |                  |             |         |         |    |                                                                                                    |     |         |           |
| < 15        |                  |             |         |         |    |                                                                                                    |     |         |           |

数据库结构窗口用于管理数据库文件的结构:添加、修改或删除表格/字段等。

# 从连接列表中选择一个数据库

- 1. 单击Database (数据库)下拉列表.
- 2. 单击所需的数据.

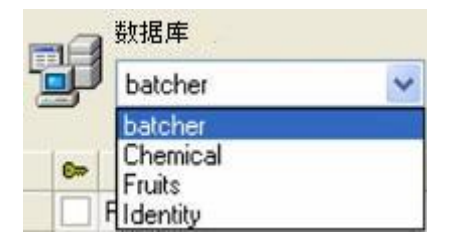

# 在数据库中选择一个表格

- 1. 单击Table (表格)下拉列表.
- 2. 单击所需的数据.

#### 将表格添加到激活的数据库中

- 1. 单击Add table (添加表格).
- 2. 输入新表格的名称.
- 3. 单击OK (确定).

|          | ×        |
|----------|----------|
|          |          |
| PrintJob | ×        |
| 确定       | 取消       |
|          | PrintJob |

可以从所选数据库中已经存在的表格中复制表格结构。如要进行此项操作:

- 1. 在Duplicate with (复制)旁边的框符中打勾.
- 2. 单击下拉列表.
- 3. 单击所需的数据.
- 4. 单击**OK**(确认)

#### 删除激活的数据库中的表格

- 1. 单击Table (表格)下拉列表.
- 2. 单击所需的数据.
- 3. 单击Delete table (删除表格).

#### 查看/ 隐藏激活表格的数据

1. 单击View data (查看数据).

#### 定义搜索字段

- 1. 在所需字段旁的框符中打勾.
- 2. 单击Apply (应用).

#### 定义字段的内容类型

- 1. 单击Type (类型)列中的所需字段.
- 2. 单击下拉列表按钮.
- 3. 单击所需的数据.
- 4. 单击Apply (应用).

#### 定义字段的最大容量

- 1. 单击Length (长度)列中的所需字段.
- 2. 输入所需值.
- 3. 单击Apply (应用).

#### 允许字段为空

- 1. 为所需字段在Allow Null (允许空白)框符中打勾.
- 2. 单击Apply (应用)..

#### 编辑数据库窗口

| 🗭 数据库管理器                              |                |           |                |               |       |       |    |   |
|---------------------------------------|----------------|-----------|----------------|---------------|-------|-------|----|---|
| 文件(F) 查看(V)                           | 工具(T) ?        |           |                |               |       |       |    |   |
|                                       | -              |           |                | 编辑数           | 据库(E) |       |    |   |
|                                       | 数据库<br>batcher |           | 表<br>Pr        | 촙<br>intJob   | ~     |       |    |   |
|                                       |                | ~         |                |               | 7     |       | 应用 |   |
|                                       | FIRSTNAME      | NAME      | ADDRESS        |               | STATE | ZIP   | 取消 |   |
|                                       | Doris          | Samuelson | Bull Run Ran   | Aurora        | CO    | 89022 |    | _ |
|                                       | Craig          | McDougal  | 1 Airport Driv | Chicago       | IL    | 60542 |    |   |
|                                       | Roxie          | Aberdeen  | 15 State Stre  | Dallas        | ΤX    | 75043 |    |   |
| 编辑数据库(E)                              | John           | Mason     | 2421 Prospec   | Berkeley      | CA    | 94704 |    |   |
| · · · · · · · · · · · · · · · · · · · | Warren         | Cole      | 3434 Washin    | Indianapolis  | IN    | 46241 |    |   |
| anà.                                  | John           | Mason     | 2421 Prospec   | Berkeley      | CA    | 94704 |    |   |
| .000                                  | Ned            | O'Hare    | 4950 Pullman   | Seattle       | WA    | 98105 |    |   |
| 粉据庆去沟(0)                              | Emerson        | Yee       | 2938 42nd Str  | New York      | NY    | 10032 |    |   |
| 数据库查询(Q)                              | Jack           | Anderson  | 8947 San An    | Klamath Falls | OR    | 97603 |    |   |
| and the second                        | Mary           | Alland    | 17 Norfolk W   | Birmingham    | MI    | 48011 |    |   |
|                                       | *              |           |                |               |       |       | 2. |   |
| EA                                    |                |           |                |               |       |       |    |   |
| 打ED                                   |                |           |                |               |       |       |    |   |
| <u> </u>                              |                |           |                |               |       |       |    |   |
|                                       |                |           |                |               |       |       |    |   |
|                                       |                |           |                |               |       |       |    |   |
|                                       |                |           |                |               |       |       |    |   |
|                                       | <              | IIII      |                |               | _     | >     |    |   |
|                                       | 记录: ◄ ◀        | 1         | ▶ 记录数量:        | : 10          |       |       |    |   |

编辑数据库窗口用于管理数据库文件的内容:添加、修改或删除数据。

这些动作取决于数据库的类型。因此不能修改Excel 文件中的记录。

#### 根据它们的内容选择记录

使用字段目录查找记录.

- 1. 单击下拉列表按钮.
- 2. 单击所需的数据.
- 3. 单击数据输入字段.
- 4. 在数据输入字段中输入所需的值.

#### 选择所有恒等记录

至少能找到一个数据库记录

- 1. 单击下拉列表按钮.
- 2. 单击所需的数据.
- 3. 单击数据输入字段.
- 4. 在数据输入字段中输入所需的值.
- 5. 单击Select all (选择所有) 按钮 (III)

#### 选择一个恒等记录

至少能找到一个数据库记录,并且在搜索字段框里有几个字段有相同的内容.

如要选择一个记录,使用搜索工具:单击1 (第一个)、2 (上一个)、3 (下一个)或4 (下列各项)。

## 创建新记录

- 1. 单击标有星号行中的字段.
- 2. 在相应字段中输入所需数值.
- 3. 单击Apply (应用).

### 修改记录

- 1. 单击想要修改的数据.
- 2. 输入所需数据.
- 3. 单击Apply (应用).

#### 删除记录

- 1. 单击所需字段的数据库光标.
- 2. 右击所需字段的数据库光标.
- 3. 在快捷菜单中单击'Delete Record (删除记录)

#### 数据库查询窗口

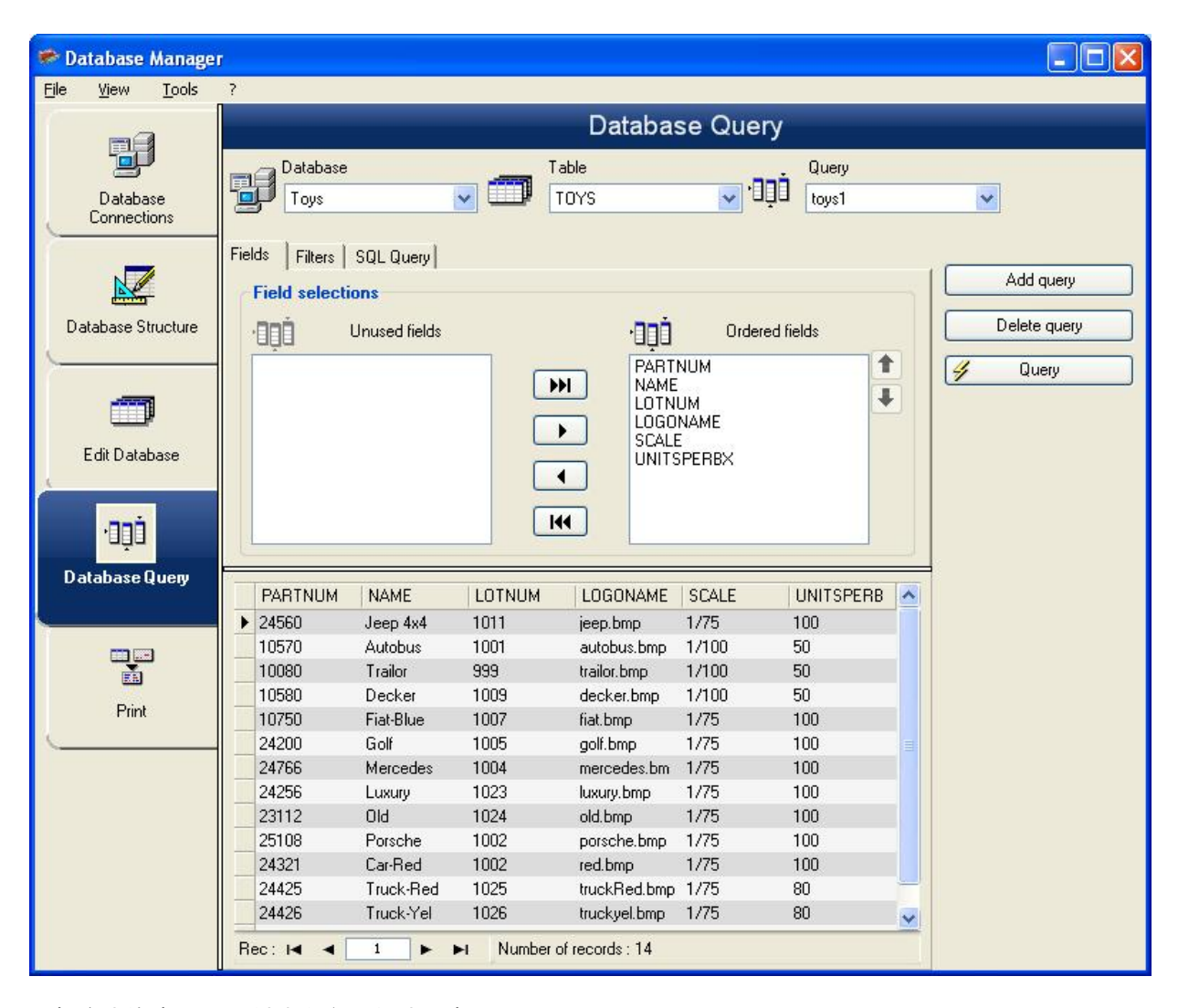

数据库查询窗口用于创建和应用各种过滤器。

#### 添加查询

- 1. 单击Add query (添加查询).
- 2. 输入查询名称.
- 3. 单击OK (确认).

选择/撤销选定一个或多个字段

1. 如要选择或撤销选定一个或多个字段,单击导航工具

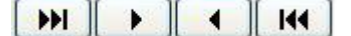

2. 单击Query (查询).

#### 修改所选字段的顺序

- 1. 单击Ordered fields (有序域)窗口中的所需字段.
- 2. 点击向上或向下箭头到达所需数据.
- 3. 单击Query (查询).

#### 使用预定义数据创建过滤器

- 1. 单击 Filters.
- 2. 单击Add row (添加行)按钮 (<sup>11)</sup>)
- 3. 单击Field (字段)字段,单击下拉列表按钮 单击所需的数据.
- 4. 单击Operator (运算符)字段 单击下拉列表按钮.
- 5. 单击Value (值)字段 输入所需值.
- 6. 单击Query (查询).

#### 将一个逻辑运算符应用于多个过滤器

- 1. 单击Add row (添加行)按钮 (<sup>11</sup>).
- 2. 单击Logical (逻辑)字段 单击下拉列表按钮 单击所需的数据 (AND 或 OR).
- 3. 创建筛选器
- 4. 单击Query (查询)应用和查看修改

#### 删除一个过滤器

注意:至少必须存在一个过滤器。

- 1. 单击所需字段的数据库光标.
- 2. 单击**Remove row**(删除行)按钮(<sup>1</sup>).

#### 修改SQL 中的过滤器

注意:至少必须存在一个过滤器。

- 1. 选择 SQL Query 标签.
- 2. 在Modify the query in SQL language (修改SQL 语言查询).
- 3. 单击**Query**(查询).

#### 打印窗口

|                  | 力中              |           |           |                |               |                     |       |       |             |
|------------------|-----------------|-----------|-----------|----------------|---------------|---------------------|-------|-------|-------------|
| 数据库连接(C)         | 数据年<br>identity |           |           | E格<br>IDENTITY | בֹּכָם 🗸      | 查询<br><none></none> |       |       |             |
| Z                | 1               | ~         |           |                |               | B, 0                |       |       | 选项          |
| <b>展库结构</b> (5)  | 화물              | FIRSTNAME | NAME      | ADDRESS        | CITY          | STATE               | ZIP   |       | 100         |
|                  | • 0             | Doris     | Samuelson | Bull Run Ran   | Aurora        | 00                  | 89022 | Q     | 10%         |
|                  | 0               | Craig     | McDougal  | 1 Airport Driv | Chicago       | IL.                 | 60542 | Iller | DECOETAR    |
| _                | 0               | Roxie     | Aberdeen  | 15 State Stre  | Dallas        | TX                  | 75043 |       | JUCOUR 1990 |
| ·保約根本(D)         | 0               | John      | Mason     | 2421 Prospec   | Berkeley      | CA                  | 94704 |       |             |
| (14(3)(3)(4)(1-) | 0               | Warren    | Cole      | 3434 Washin    | Indianapolis  | IN                  | 46241 |       |             |
|                  | 0               | Ned       | O'Hare    | 4950 Pullman   | Seattle       | INA                 | 98105 |       |             |
| -000             | 0               | Emerson   | Yee       | 2938 42nd St   | New York      | NY                  | 10032 |       |             |
|                  | 0               | Jack      | Anderson  | 8947 San An    | Klemath Falls | OR                  | 97603 |       |             |
| 整库查词(口)          | 0               | Mary      | Alland    | 17 Norfolk W   | Birmingham    | M                   | 48011 |       |             |
| 10               |                 |           |           |                |               |                     |       |       |             |

打印窗口用于选择打印文件、指定打印机以及在运行打印前定义各种参数。

# 选择要打印的文件

- 1. 从文件中选一个文档
- 2. 检查文件名.

- 或者 -

- 1. 单击Create labels wizard (创建标签向导) 按钮 (<sup>12</sup>).
- 2. 遵守向导说明.

注意: 创建有关数据库的标签可以准确地定义每个数据库字段所需的元素。

# 选择一个现有的标签模版

- 1. 单击Open an existing document (打开现有文件)按钮 (I).
- 2. 选择一个.lab 文件.

3. 单击**OK**(确认).

注意: 当在其中一个激活数据库字段中定义了所需打印机后,使用选项Label name

(标签名称)和Printer name (打印机名称)中的Field (字段)单选按钮

可以选择所需的标签或打印机。

#### 从一个字段来选择文档

如果您的数据库中包含需要打印的标签名的字段,您可以定义这个字段作为标签名字段,让数据库管理器 来通过这个字段抓取所需要打印的.lab 文件.

| Ref  | Designation | Qt | Code       | Labname    |
|------|-------------|----|------------|------------|
| 6574 | Ref1        | 1  | 9876546321 | Label1.lab |
| 6354 | Ref2        | 2  | 1236478855 | Label2.lab |
| 6987 | Ref3        | 3  | 6987456321 | Label1.lab |
| 3684 | Ref4        | 4  | 3698745632 | Label3.lab |

在本例里,字段 'Labname' 就可以作为包含标签名称的字段.

# 1. 检查标签名称组.

2. 选择所需要的字段.

# 选择打印机

点击Add or remove a printer (添加或删除打印机) 按钮.

# 公式

#### 公式数据源

命令:Data source (数据源) > Formula (公式) > Add (添加)

Formula(公式)数据源包含已创建数据源的列表。这些数据源由运算符、常量、数据源、控制变量、 公式和函数填充。数据可能是数字或字母数字。

要在文档中执行计算,您必须先创建公式数据源。

此数据源具有特定对话框,您可在该对话框中为给定公式定义所需的函数。

# 关于函数

函数是使用叫做自变量

函数用于操作数字、字符串或逻辑值、计算或操作的结果。

公式定义中有6组函数公式:

- 检查字符计算函数
- 转换函数
- 日期和时间函数
- 逻辑函数
- 数学函数
- 字符串函数

# 运算符

此程式包括数学、比较、级联和逻辑运算符。

# 算术运算符

| 运算符 | 目的                         |
|-----|----------------------------|
| *   | 将两个数字相乘                    |
| +   | 将两个数字相加                    |
| -   | 从一个数字中减去另一个数字,或为运算对像指定一个负值 |
| /   | 两个数字相除                     |
| ۸   | 指数幂的一个乘方数                  |
| %   | 模数                         |

# 比较运算符

| 运算符 | 目的    |
|-----|-------|
| <>  | 小于    |
| <=  | 小于或等于 |
| >   | 大于    |
| >=  | 大于或等于 |
| =   | 等于    |
|     | 差异    |

# 级联运算符

用于组合两个字符串

**&** 两个字符串级联

# 逻辑运算符

(同样参见逻辑函数)

! 非逻辑

#### 数学函数

以数值执行运算并得出数值结果。值可以是变量或常量。

int (值)返回小于或等于值自变量的最大整数。

# 示例:

int (-5.863) = -6

int (5.863) = 5

mod (val\_1,val\_2) 返回 val\_1 自变量除以 val\_2 自变量所得的余数。结果与除数有同样的符号。

## 示例:

mod (7,2) = 1 mod (-7,2) = 1 mod (7,-2) = -1 mod (-7,-2) = -1

quotient (val\_1,val\_2) 返回 val\_1 自变量除以 val\_2 自变量的整数结果。

round (val\_1,val\_2) 返回自变量 val\_1,该自变量四舍五入到 val\_2 显示的位数。

如果 val\_2 大于 0, val\_1 则四舍五入到说明的小数位数。

如果 val\_2 等于 0, val\_1 则四舍五入到最接近的整数。

如果 val\_2 小于 0, val\_1 则四舍五入到小数点左侧。

# 示例:

round (4.25,1) = 4.3

round (1.449,1) = 1.4

round (42.6,-1) = 40

trunc(值)返回值自变量的整数部分。

base10tobaseX(string\_1,string\_2) 将 string\_2 从基数 10 转换为基数 string\_1

# 示例

如果名为基数 16 的栏位含有字符串 "0123456789ABCDEF"

BASE10TOBASEX(Base16,12) 生成 C

BASE10TOBASEX(Base16,10) 生成 A

BASE10TOBASEX("012345","9") 生成 13

注意:此公式中字符串2参数不能为负数

baseXtobase10(string\_1, string\_2) 将 string\_2 从基数 string\_1 转换为基数 10

#### 示例

如果名为 16 的栏位包含字符串 "0123456789ABCDEF"

BASEXTOBASE10(Base16,"E") 生成 14

BASEXTOBASE10(Base16,10) 生成 A

BASEXTOBASE10("012345","9") 生成 13

hex(val\_1,val\_2) 利用 val\_ 总值将 val\_1 十进制数字转换为十六进制格式。

**注意**:此公式中val\_1参数不能为负数

#### 逻辑函数

逻辑函数使您能检查是否符合一个或多个条件。

**注意:**TRUE 等于 1,FALSE 等于 0

如果两个自变量都为真,则 and (expr\_1,expr\_2) 返回 TRUE,如果至少一个为假,则返回

FALSE。必须从逻辑值中计算自变量。

示例:

and(exact("string","string"),exact("string","string")) = 0
and(exact("string","string"),exact("string","string")) = 1

如果两个字符串相同,exact (string\_1, string\_2) 返回 TRUE,否则返回 FALSE。此函数区分大小写。

示例: exact("software","software") = 1 exact("software","software") = 0

if (expr,Val\_if\_true,Val\_if\_false) 返回 Val\_if\_true 值,如果 Expr 为真;如果

Expr为假,则返回Val\_if\_false 自变量。

# 示例:

if(exact("string","string"),"true","false")) = false

if(exact("string","string"),"true","false")) = true

not (logical) 提供逻辑自变量的对立项。

示例:not(exact("string","string")) = 1

not(exact("string","string")) = 0

not(False) = 1 或 not(O) = 1

not(True) = 0 或 not(1) = 0

not(1+1=2) = 0

如果两个自变量中的一个为真,or (expr\_1,expr\_2) 将返回 TRUE,如果两个自变量均为假,则返回 FALSE。必须从逻辑值中计算自变量。

# 示例:

or(exact("string", "string"), exact("string", "string")) = 0

or(exact("string", "string"), exact("string", "string")) = 1

or(true,true) = 1 或 or(1,1) = 1

or(true,false) = 1 或 or(1,0) = 1

or(false,false)= 0 或 or(0,0) = 0

### 文本函数

如果每个框中都含有一个字符,字符串可以被同化到表格中。它由自身长度设定(字符串中字符的总数 ,包括空格。)字符串中字符的位置与表格中字符的位置向对应,即:第一个字符在位置 1 上。

**示例**:位置3对应于字符串中的第三个字符。

cyclebasex ()

可以在任何类型的数据库计数系统中进行计数。必须在链接的表达式中设定编号系统。还必须相互指定 起始值、每个增量的值以及副本数量。所有这些值都可以链接于标签中的其他栏位,但不能使用引号将 栏位名括起。

#### 示例:

如果名为基数 16 的栏位包含字符串 0123456789ABCDEF,则: cyclebasex(base16,"8",1,1) = 8,9,A,B,C cyclebasex(base16,"F",-1,1) = F,E,D,C,B,A 9,8,7 cyclebasex(base16,"B0 ",1,1) = B0,B1,B2 cyclebasex("012345","4",1,2) = 4,4,5,5,10,10,11,11;

cyclechar ()为完整的循环创建一组的用户设定字符。

#### 示例:

cyclechar("A","C") = A B C A B C A B C cyclechar("A","C",1,2) = A A B B C C A A B B cyclenumber()可以使用您自己设置的数字顺序,而无需使用数字或字母的正常顺序(0,1,2 或 A,B,C)。

#### 示例:

cyclenumber(1,3) 将会产生以下顺序的标签:123123123...

cyclenumber(1,3,1,2) 将会产生以下顺序的标签: 1122332211...

cyclestring()可以使用完整的循环将一组字或字符创建为增量栏位。整个字符串必须使用引号(" ")括起,并且必须使用分号(;)将每个字或每组字符与其他字或字符组隔开。

示例:

cyclestring("Mon;Tue;Wed;Thu;Fri;Sat;Sun") = Mon Tue Wed Thu Fri Sat Sun 以下示例用于使用除 O 和 I 以外所有字母的标签。 cyclestring("A;B;C;D;E;F;G;H;J;K;L;M;N;P;Q;R;ST;U;V;W;X;Y ;Z")

如果两个字符串相同,exact (string\_1, string\_2) 返回 TRUE,否则返回 FALSE。

示例:

exact("software","software") = 1

exact("sftware","software") = 0

**extract**(«string», «sep», «pos») 从字符串 «string» 中返回处于指定位置 «pos» 并由字符串 «sep» 分隔的数据构成的子字符串。

例如:

extract("1;2;3;4", ";", 3) = 3

find(字符串,按键,起始开始)返回自变量字符串中第一个按键自变量产生的位置。字符串自变量中的搜 索是从起始自变量(起始 >= 1)返回的位置开始的。如果没有产生按键自变量,函数将复位为 0。此函数区分字母大小写。

## 示例:

```
find("Peter McPeepert","P",1) = 1
find("Peter McPeepert","p",1) = 12
A0;
```

left (string,num\_char) 返回从字符串自变量中提取的字符串。此字符串在字符串自变量的位置 1 处开始,其长度与 num\_char 自变量相等。

# **示例**:

left("Peter McPeepert",1) = P

left("Peter McPeepert ",5) = Peter

len(字符串)提供字符串自变量的长度。空格作为字符计算。

# 示例:

len("Paris,New York") = 15

len("") = 0

len(" ") = 1

lower(字符串)将文本字符串中的所有大写字母转换为小写字母。

# 示例:

lower("Paris,New York") = paris,new york

mid(字符串,num\_char)返回从字符串自变量中提取的字符串。此字符串从起始自变量(起始

>=1)的值相对应的位置开始,其长度等于 num\_char 自变量的长度。

示例:

mid("Paris,New York",8,8) = New York

pad () 向栏位左侧添加字符,从而指定整个输入的预定长度。任何字符都可以选作填充字符。

示例:

如果名为 GREETING 的栏位显示值 HELLO,则:

pad(GREETING,8) = 000HELLO

pad(5,3,0) = 005

pad("Nine",6,"a") = aaNine

**replace**(字符串,起始,num\_char,new\_string)返回转换的字符串自变量。来自在起始自变量中设定的位置上的字符数(等于 num\_char 自变量)已被 new\_string 自变量替代。

示例:

replace("Paris,New York",8,8,"Singapore") = Paris,Singapore

**replacestring**(«string», «old\_string», «new\_string») 使用指定的 «new\_string» 在字符串 «string» 中替换另外指定的所有 «old\_string»。

例如:

replacestring( "ABC12DEF12", "12", "") = ABCDEF

rept(字符串,num\_char)给出一个字符串自变量重复num\_char自变量数值的字符串。

示例:

rept("Ah Paris!",2) = Ah Paris!Ah Paris!

right(字符串,num\_char)提供构成字符串最后字符的字符串,其长度等于 num\_char 自变量。

# 示例:

right("Purchase order",5) = order

search(字符串,按键,起始)提供字符串自变量中第一次产生按键自变量的位置。搜索从起始自变量( 起始 >= 1)设定的位置开始。如果没有产生按键自变量,函数将复位为 0。

示例:

```
search("Purchase order","order",1) = 10
```

search("Purchase order","c",1) = 4

trim(字符串)返回转换的字符串自变量。删除字符串起始和末尾处的所有空格。两个字之间的空格数 减为 1 个。

# 示例:

trim(" Purchase order") = Purchase order

trimall(字符串)返回转换的字符串自变量。删除所有空格。

# 示例:

trimall("Paris / New York / Rome") = Paris/NewYork/Rome

upper(字符串)返回转换的为大写字母的字符串。

示例:

upper("Purchase order") = PURCHASE ORDER

ztrim ()在完全为数字的栏位中删除从左侧开始出现的所有 0。

示例:

如果名为 WEIGHT 的栏位显示值 000200,则:

ztrim(weight) = 200

# 定义公式数据源的属性

命令:Data source (数据源) > Formula (公式) > Properties (属性)。

1. 在 Edit (编辑)框中直接输入公式。

#### -或者-

选择所需元素,然后单击 Insert(插入)。

2. 单击

Test(测试)以验证语法是否正确。如果出现错误,请按照屏幕上的说明操作,然后执行所有 必需的更改。

3. 单击 OK (确定)。

提示:可通过双击某个元素来插入该元素。

**注意**:如果公式中使用的某个变量具有包含 &+-\*/<>=^%,!\" 之中某个字符的名称,则必须使用括号 {} 将其引起来。

**注意**:通过单击

Test(测试)可以检查您的公式。如果消息显示公式值,则表示公式正确。如果值不正确,则请按照屏 幕上的说明执行必需的修改。如果获得的值被截断,则必须在修改

Output(输出)选项卡中指定的最大长度。

### 实践: 创建一个简单的公式

显示产品价格

产品标签必须以重量和每千克价格的函数显示产品价格。

1. 打开标签。必须创建两个变量:WEIGHT 和 PRICEPERKG.

2. 对于 WEIGHT 变量:输入 788(产品重量为 788 克)作为本地值,然后在 Prefix(前缀)框中输入 "Please enter the weight in g" ,然后单击 OK(确定)

3. 对于 PRICEPERKG 变量:输入 15.70(每千克价格为 FF15.70)作为该变量的本地值,然后在

Prefix(前缀)框中输入 "Please enter the price per kg", 然后单击 OK(确定)

- 4. 添加公式,并将其命名为 price。
- 5. 输入公式 WEIGHT\*PRICEPERKG/1000,然后单击 OK(确定)。

6. 保存此文档

#### 演示:添加 "Warning" 公式变量以显示警告消息

在以下序列中,我们将创建一个公式来显示警告消息,告知用户 Total\_Weight 共享变量的值超过 1000 千克。

如果重量值超过 1,000 千克,则显示 "Attention!Error!Total Weight exceeds maximum!" 消息。

1. 打开标签。

- 2. 创建一个公式,并将其命名为 "Warning"。
- 3. 在 Formula (公式) 对话框中, 输入以下表达式:

if(Total\_Weight>1000, "注意!错误!总重量超过最大值", "")..

4. 在 Output (输出)选项卡中,在 Maximum length (最大长度)中输入 50,然后单击 OK (确定).

5. 将变量作为文本放置在标签中。

6. 在 Text(文本)对话框,选择 Scalable(可缩放)作为字体,将 Height(高度)设置为 12.70 毫米。

7. 在 Paragraph(段落)选项卡中,选中 Wordwrap(自动换行)选项,然后在对齐方式中选中 Centered(居中)。

#### 有关 IF 函数的信息

如果指定的条件为 TRUE,返回一个值,如果指定的条件为 FALSE,则返回另一个值。

使用 IF 函数对值和公式执行条件测试。

# 句法

if("expr","val\_if\_true","val\_if\_false") "expr" 代表任何数值或者表达式, 其结果要么为 真, 要不为 假.

val\_if\_true 是当表达式"expr" 为 真 时返回的数值. val\_if\_true 也可以为另一个公式,从而实现公式套用. val\_if\_false是当表达式"expr" 为 假 时返回的数值. val\_if\_true 也可以为另一个公式,从而实现公式套用.

#### 实践 - 计算特殊" 模数"

在此练习中我们将 EAN8 条形码"Customer\_Code"转换为一个 2/5 Interleaved

条形码,我们使用公式'Formula\_4\_NewCustCode'来完成这个转换.

条形码有如下的一些属性:

- 符号体系:打印机,
- 高度:4毫米,
- 窄条宽度:1毫米,
- 比率: 2,
- 人工识别符:下面 / 居中,
- 与条形码之间的距离: 0毫米,
- 字符字体:打印机字体..
- 1. 打开标签文件 ORDER\_WS2.LAB.

#### 计算重量

创建一个公式并命名为 Formula\_1\_Weighted. 计算规则为:变量 Customer\_Code 的第一个字符乘以1, 第二个乘以2, 第三个乘以1, 第四个乘以2, 等等.

变量的最大输出长度为 6.

Formula\_1\_Weighted:

mid(Customer\_Code, 1, 1)\*1&mid(Customer\_Code, 2, 1)\*2&mid(Customer\_Code, 3, 1)

1&mid(Customer\_Code,4,1)\*2

# 将计算出的重量结果加起来:

接下来的一步是将前面公式中得到的结果加起来. 最大的输入长度为2.

创建第二个公式并命名为 Formula\_2\_Sum.

计算校验位:

利用前面的结果,我们来计算校验位的值.

创建第三个公式并命名为 Formula\_3\_CheckDigit.

表达式如下:

if ((Formula\_2\_Sum % 10) > 0,10 - Formula\_2\_Sum % 10,0)

# 将原来条码数值与校验位组合起来:

当创建条形码的时候必须包括原有数值和校验位 (Formula\_3\_CheckDigit).

创建第四个公式并且命名为 Formula\_4\_NewCustCode. 此公式将变量 Customer\_Code 与校验码 Formula\_3\_CheckDigit 串接起来.

# 创建条形码:

- 1. 选择公式 Formula\_4\_NewCustCode 并将它拖到设计区域 Customer\_Code 条形码的位置.
- 2. 设置条形码的属性.

# 安装网络版

## 功能介绍

利用网络(多用户)软件包,您可以通过网络控制对标签设计软件许可证的访问权限。

使用此实用程序,您可以让很多用户同时从网络中的任意位置访问标签设计软件。

若要使用此标签软体的网路/ 多重使用者版,您必须在伺服器或作为伺服器的工作站上安装Network and User Utilities, 然后在每个工作站上,安装标签设定软体。

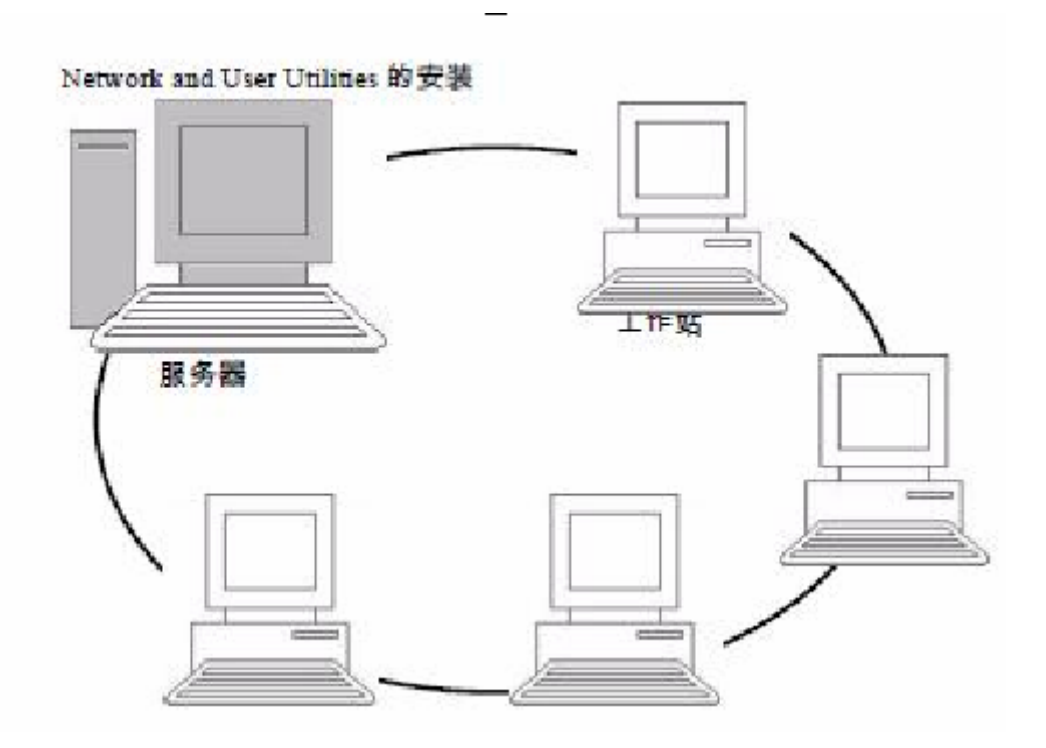

# 安装加密狗

加密狗必须安装和License Manager 安装在同一台电脑上. 加密狗中包含能够同时使用的License数量.

在运行License manager 之前,必须先安装好加密狗.

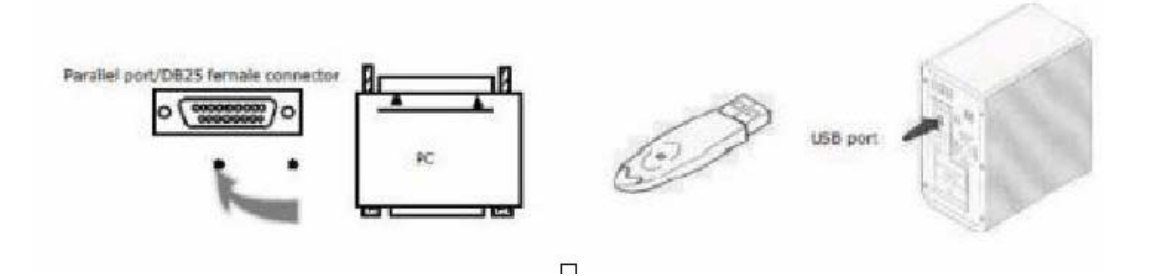

注意: 当您启动程序时, 如果加密狗与产品版本不匹配,

将会自动跳出一个显示必要信息的提示框...如果您使用的是并口打印机端口,

并将此端口连接至密码狗上.这种情况下,您可能需要启动打印机来使得加密狗被电脑正确认出.

#### 安装程序

# 网络配置

安装软件之前,网络管理员必须先为用户组定义网络结构,特别是:

- 定义要在其中安装 Network and Users Utilities 及加密狗的许可证服务器。
- 定义要使用标签设计软件的工作站或客户端工作站

Network Manager 介绍

Network and Users Utilities 可让您使用标签设计软件的网络 配置。Network Manager 包括:

- License Manager (License Service)
- Network Settings Wizard: Network Settings Wizard 可帮 助您定义网络配置。
- User Manager: User Manager 装有 Network and Users

Utilities,因此您可以在网络设置中定义标签设计软件的 访问权限。

#### 安装 Network and Users Utilities

在将使用标签设计软件的所有工作站上安装此软件之前,必须先在服务器上安装 License Service 实用程序,以对网络进行配置。

在服务器上安装 Network and Users Utilities。

1. 将安装 CD 插入适当的驱动器中。

显示安装窗口。

如果 CD-ROM 光盘不能自动运行:

- 2. 选择开始> 运行,然后键入 CD-ROM 光驱号和 index.hta(例如:键入 D:\index.hta)。
- 选择 Network and Users Utilities,此实用程序包含 License Manager 和 User Manager。
   然后单击安装按钮。
- 4. 按照屏幕上的说明操作
- 5. 以TKDONGLE 作为共用名称,共用可完整控制的[TKDONGLE]

资料夹。此资料夹的预设存取路径是C:\Documents and

Settings\AllUsers\ApplicationData\TKI\LicenseManager\TKDongle (Vista

上为:C:\ProgramData\TKI\LicenseManager\TKDongle)>按一下滑鼠右键>内容>

共用标签页以及权限按钮

对于管理员:

必须通过以下方式,向需要网络许可证写入访问权限的用户授予此权限:

1. 共享 TKDongle 文件夹并授权用户: C:\Documents and Settings\All

Users\ApplicationData\TKI\LicenseManager\TKDongle (Vista:C:\Program

Data\TKI\LicenseManager\TKDongle) > 右键单击 > 属性 >共享选项卡和权限按钮。

2. 在 TKDongle 属性的安全选项卡中,给予用户写入访问权限

#### 配置

通过选择开始 > 程序 > Teklynx > Network and Users Utilities, 然后选

择网络工具栏,可从网络工具栏中获得用来配置网络版本的 所有必备工具。

Network Settings Wizard 可帮助您定义网络版本的设置。

- 1. 要启动 Network Settings Wizard,请单击图标。
- 2. 在向导的步骤 1 中,选择一个设置模式: 普通、根据用户或根据工作站。
  - 普通: 所有用户将在所有工作站上使用相同的设置。(user.ini)
  - 根据用户: 每个用户可以在任何工作站上访问各自的设置。 (user name.ini)
  - 根据工作站: 每个工作站具有各自的设置(station.ini)
- 3. 在步骤 2
  - 中,指定您要存储这些设置的位置。如果想要在各个工作站之间共享这些设置,应指定所有工作站都可以访问的网络路径。(示例:TKDongle)。
- 在步骤3中,指定您要存储共享数据(变量、列表、打印日志文件等)的位置。
   请确保所有用户对这些文件夹都具有正确的访问权限。

#### 配置 User Manager

如果您要为标签设计软件的所有用户定义网络访问权限,必 须在安装过程中进行定义(请参考 User Manager 帮助系统)。

• 单击网络工具栏上的 User Manager 图标。

#### 启动 License Manager

必须先确保已启动 License Manager,然后才能在所有工作站上安装标签设计软件。

License Manager 已安装为服务。

您无需启动它。实际上,服务会在工作站启动时启动,而且只要工作站处于打开状态,它就会作为一项 后台任务运行。

如果将网络服务器安装为受软件密钥保护,则您必须 对许可证进行激活,然后它才会自动启动。

#### 启动服务控制器

 单击网络工具栏上的图标椈驐双击 SLICENSECTRL.EXE 文件。(C:\PROGRAM FILES\TEKLYNX\NETWORK\ TOOLS\DONGLE)

**注意**:如果您想让WINDOWS开机自动运行此程序,将其快捷方式复制到WINDOWS 开始>程序>启动 组即可

#### 在工作站上安装软件

必须将标签设计软件安装在要使用该软件的所有工作站上。

# 在工作站上安装此软件

1. 将安装 CD 插入适当的驱动器中。

将显示安装窗口。

如果 CD 不能自动运行:

- 2. 请选择开始 > 运行,然后键入 CD 驱动器号和 INDEX.HTA (例如:D:\index.hta)。
- 3. 选择要安装的产品,然后单击安装按钮,并按照屏幕上的说明进行操作。
- 4. 启动标签设计软件。将会出现一条消息,通知您没有找到加密狗。单击是启动软件。
- 5. 从工具菜单中,选择网络管理。
- 6. 启用使用网络许可证。
- 7. 单击修改,选择安装了 License Manager 和加密狗的服务 器。

#### 椈驐

单击浏览,自动搜索已安装 License Manager 的服务器。

如果已经配置了网络设置,则会显示一条消息,询问您是否要使用当前的网络配置

- 8. 如果您要修改或配置网络设置,请单击 Network Settings Wizard 按钮。
- 9. 单击确定。
- 10. 重新启动该程序。

如果更改了服务器,您将需要更新所有工作站。 在 这种情况下,请启动标签设计软件并选择工具 >网络管理。禁用并重新启用使用网络许可证选项。